## How to E-Prescribe Controlled Substances

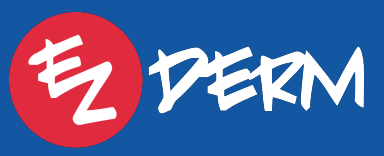

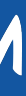

## Once identity proofing is complete > go to Rx screen > select controlled substance (CS) > same screen as a regular script.

| Cancel                                                                                                    | New Prescription                           | 📩 Don               |
|----------------------------------------------------------------------------------------------------|--------------------------------------------|---------------------|
| Name                                                                                                    |                                            | morphine >          |
| Strength                                                                                                    |                                            | 20 mg >             |
| Dosage Form                                                                                                    |                                            | solution >          |
| Route                                                                                                    |                                            | oral >              |
| Take                                                                                                    |                                            | 1 Application(s)    |
| Frequency                                                                                                    |                                            | QD                  |
| Quantity                                                                                                    |                                            | 100 Mililiter (j) > |
| Signetur (Sig)                                                                                                    |                                            | 0                   |
| 1(one) application(s) oral every day                                                                                                    |                                            | >                   |
| Note to Pharmacist                                                                                                    |                                            | (i                  |
| <this as="" field="" for<="" intended="" is="" not="" or="" replacement,="" sig="" td=""><td>other instructions related to the patient&gt;</td><td>&gt;</td></this> | other instructions related to the patient> | >                   |
| Patient Counseling Note                                                                                                    |                                            | í                   |
|                                                                                                    |                                            | >                   |
| Duration                                                                                                    |                                            |                     |
| Duration                                                                                                    |                                            | 30 Day(s)           |
| Start Date                                                                                                    |                                            | Dec 9, 2022         |
| Stop Date                                                                                                    |                                            |                     |
| Void After                                                                                                    |                                            |                     |
| Refil(s)                                                                                                    |                                            | 0                   |
|                                                                                                    |                                            |                     |

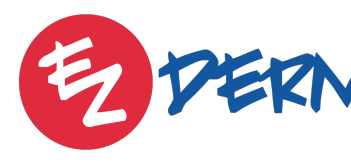

### Note that refills are not allowed for CS (only can send 0).

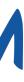

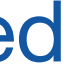

# Since refills are not allowed, when a CS is selected there is a toggle at the top to Allow Renewals.

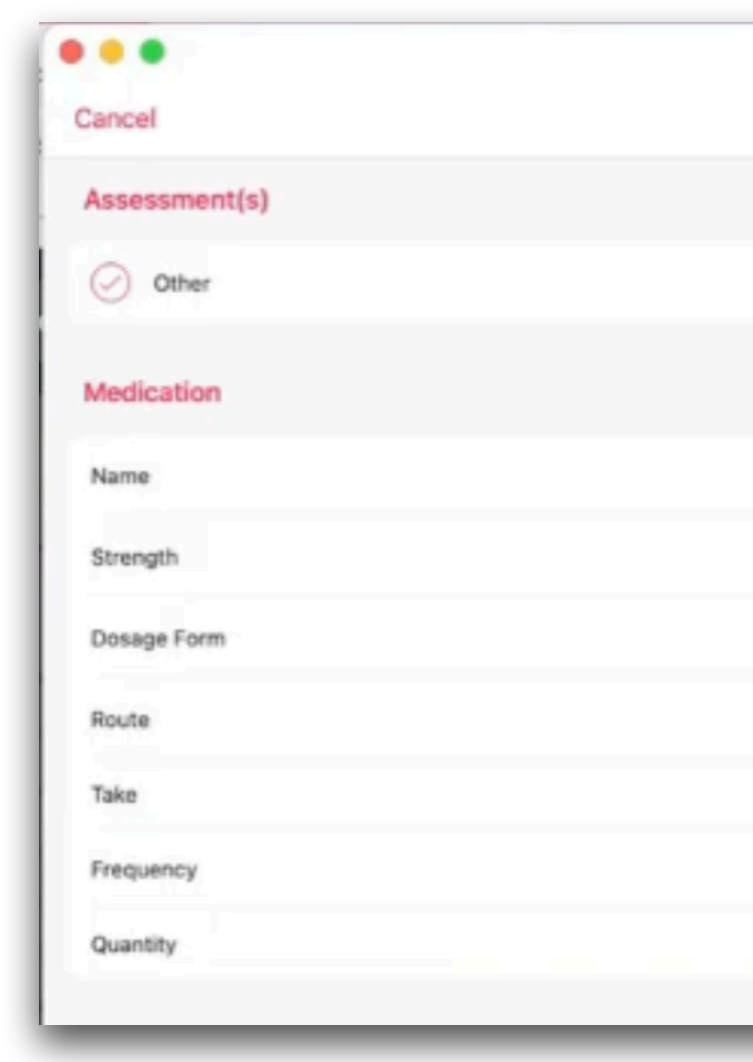

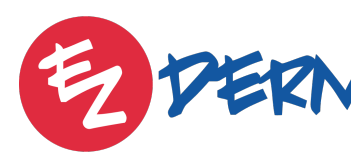

| ☆ Dor               |               | New Prescription |
|---------------------|---------------|------------------|
| (s) Locations       | Assessment(   |                  |
|                     |               |                  |
| t spense As Written | Allow Renewal |                  |
| morphine >          |               |                  |
| 20 mg >             |               |                  |
| solution            | *             |                  |
| oral >              |               |                  |
| 1 Application(s)    |               |                  |
| 90                  |               |                  |
| 100 Milliter (i) >  |               |                  |

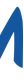

## If toggled on, pharmacy can send a refill request but there is only the option to deny it from the Prescription Manager then provider will go to the Rx History Screen to re-send.

## If toggled off, prohibits pharmacy from sending a request.

#### Perseus Abingdon (a\*10 | Sep 1, 2012)

Pharmacy is requesting approval of additional refilis!

#### Shollenberger Pharmacy

2002 S. McDowell Blvd Ext, Petaluma, California 94954 Tel: (707) 984-5571 | Fax: (707) 988-4744 | Retail, Speciality, LongTermCare, SupportsDigitalSignature

Last Seen: Friday, December 09, 2022 @ 7:15 AM

#### Dispensed:

morphine 30 mg immediate release tablet 1(one) application(s) oral every day 30(thirty) Day(s) 30(thirty) Tablet(s) 1(one) refill Dispense As Written: No December 9, 2022 at 6:37:00 AM

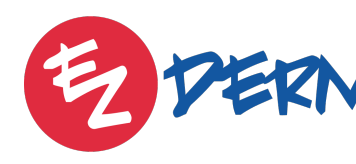

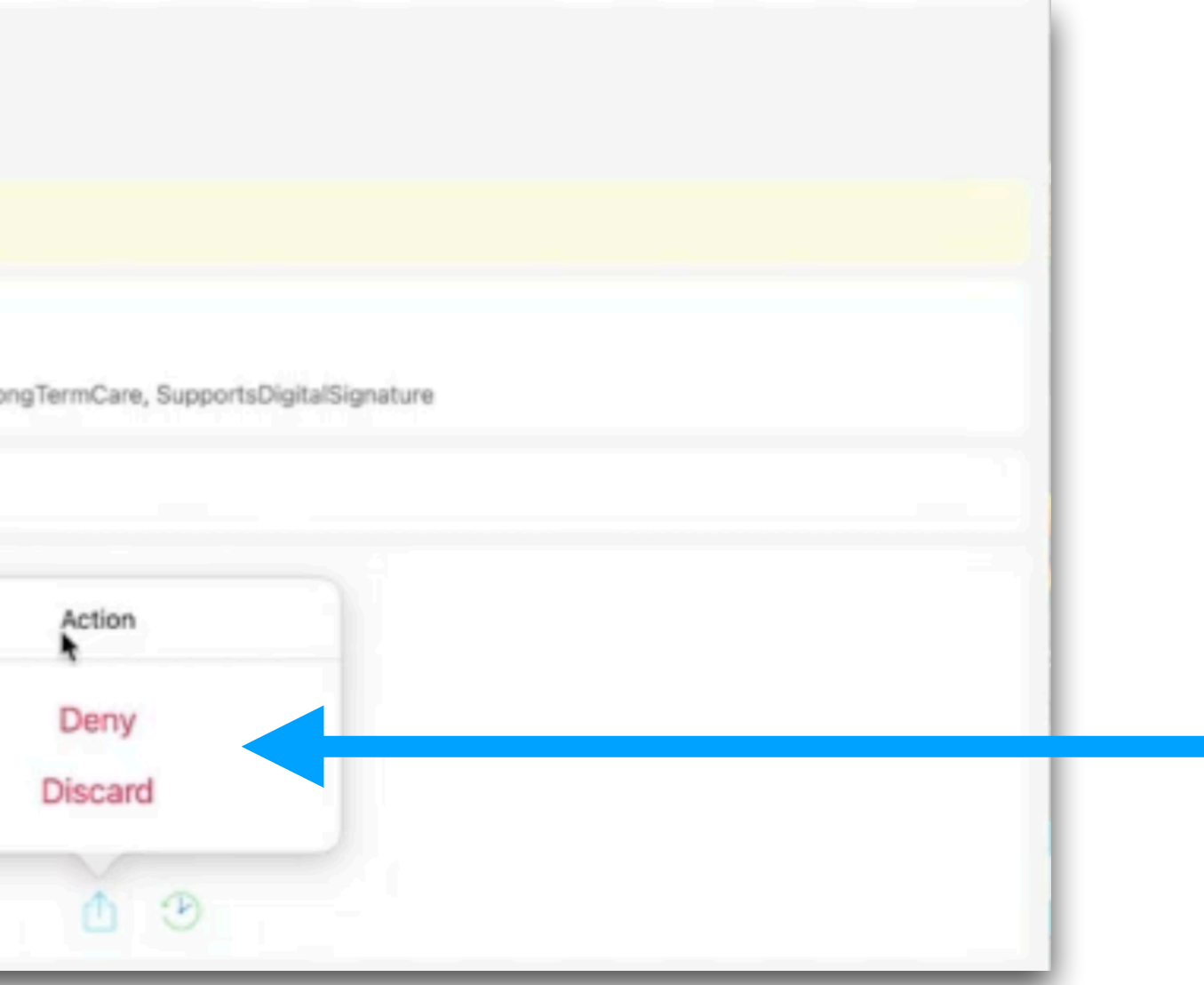

Only provider can deny/discard. MA's can't do this action for CS.

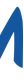

## Only one controlled substance can be sent at a time and pharmacy needs to support CS, failed message will appear if the pharmacy doesn't support it.

#### Pharmacy

. . .

Bannockburn Pharmacy 6798 Pyle Rd, Bethesda, Maryland 20817 Tel: (301) 644-2418 | Fax: (301) 644-2566 | Retail, Specialty, LongTermCare, SupportsDigitalSignature

#### Other

aspirin 500 mg tablet

1(one) application(s) oral every day 30(thirty) Day(s) 30(thirty) Tablet No refills Dispense As Written: No

ibuprofen 50 mg/1.25 mL oral drops, suspension

1(one) application(s) oral every day 30(thirty) Day(s)

30(thirty) Milliliter

No refills

Dispense As Written: No

#### morphine 20 mg/5 mL (4 mg/mL) oral solution

1(one) application(s) oral every day 30(thirty) Day(s) 100(one hundred) Millilite No refills Dispense As Written: No

#### Vimpat 150 mg tablet

1(one) application(s) oral every day 30(thirty) Day(s) 30(thirty) Tablet No refills Dispense As Written: No

#### Vimpat 200 mg tablet

1(one) application(s) oral every day 30(thirty) Day(s) 30(thirty) Tablet No refills Dispense As Written: No

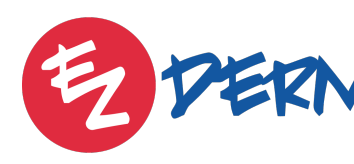

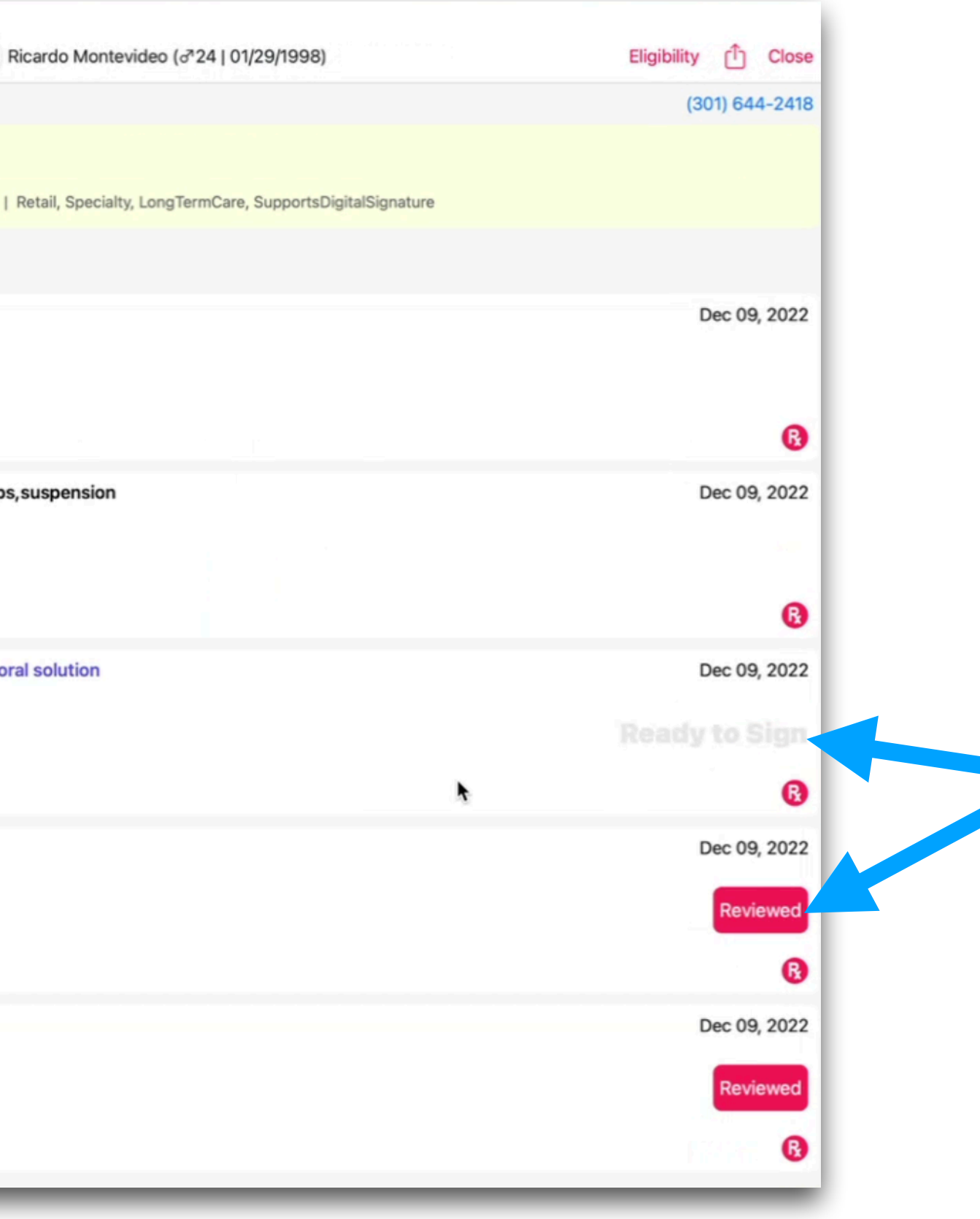

To send, provider will need to click on Reviewed > then watermark Ready to Sign will appear with radio button to the left of the script

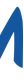

# Once CS is Reviewed and Selected > Click on the share button to Send Rx > then complete 2FA

|   |                                                                                                    | Ricardo Montevio                                                                              |
|---|----------------------------------------------------------------------------------------------------|-----------------------------------------------------------------------------------------------|
|   | 1(one) application(s) oral every<br>30(thirty) Day(s)<br>30(thirty) Tablet<br>No refills<br>Dispense As Written: No                                   | day                                                                                           |
|   | ibuprofen 50 mg/1.25 mL<br>1(one) application(s) oral eve<br>30(thirty) Day(s)<br>30(thirty) Milliliter<br>No refills<br>Dispense As Written: No      |                                                                                               |
| 0 | morphine 20 mg/5 mL (4<br>1(one) application(s) oral eve<br>30(thirty) Day(s)<br>100(one hundred) Milliliter<br>No refills<br>Dispense As Written: No | Two-Fa<br>for Con<br>Enter you<br>(This code must b                                           |
|   | Vimpat 150 mg tablet<br>1(one) application(s) oral eve<br>30(thirty) Day(s)<br>30(thirty) Tablet<br>No refills<br>Dispense As Written: No             | Password                                                                                      |
|   | Vimpat 200 mg tablet<br>1(one) application(s) oral eve                                                                                                | By completing the two-factor a<br>prescription(s) and authorizing<br>despensing. The two-fact |

30(thirty) Day(s) 30(thirty) Tablet No refills

Only one controlled substance can be

Dispense As Written: No

#### Prescriber

CATHLEEN M TRACEY DEA: FL1234563 1661 Crystal Springs Blvd SE, Caledonia, Florida 49316 Tel: (802) 265-3826 | Fax: (802) 265-3826

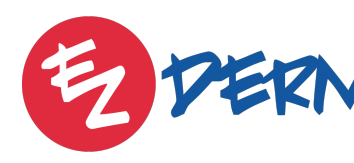

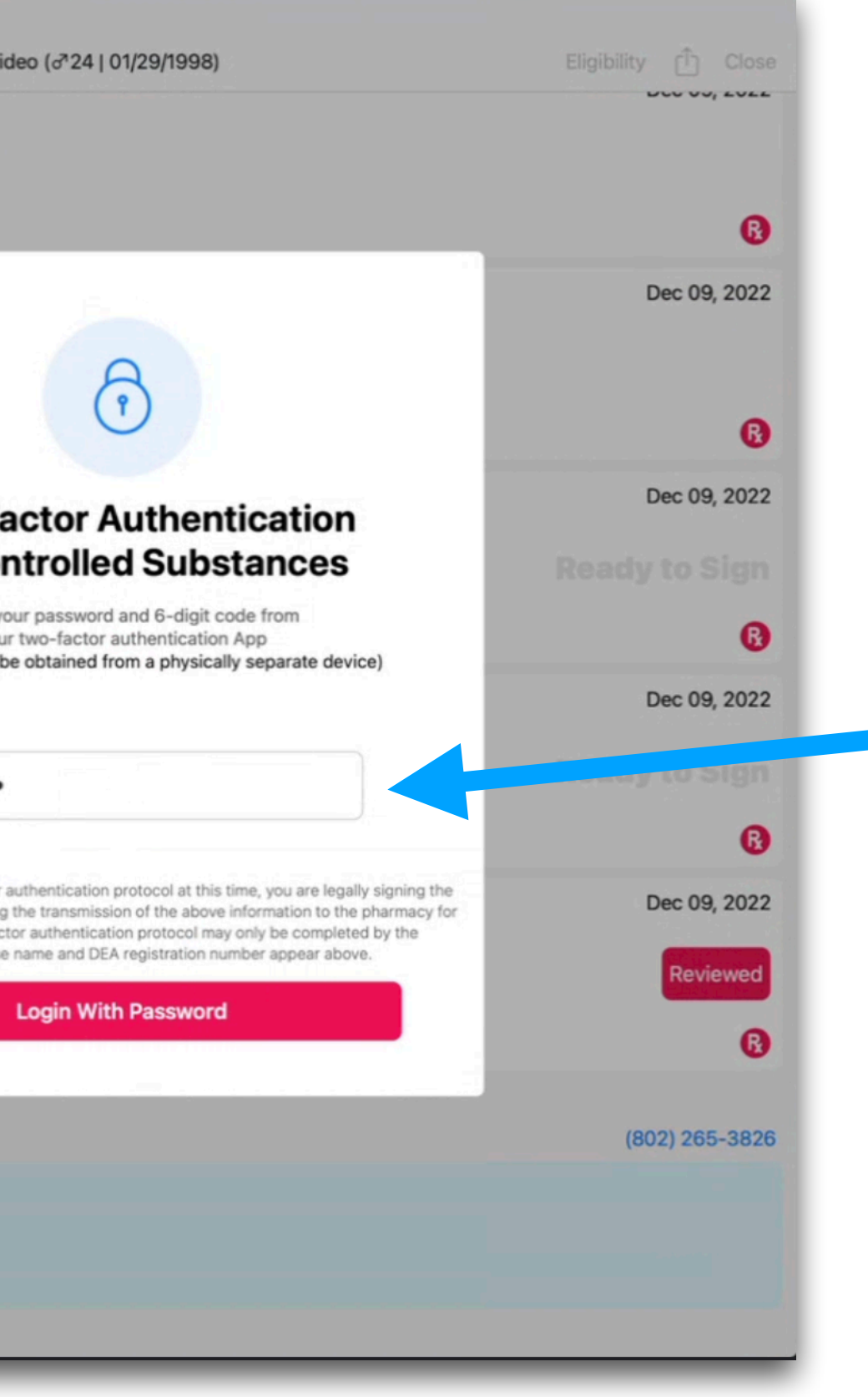

Password = EZDERM password

6 digit code will be available via the Authy App (changes every 30 seconds)

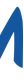

# Once prescription is sent a timestamp with the pharmacy name will be listed under the prescription.

|                    | . 🔍 R                                                                                                    |
|--------------------|----------------------------------------------------------------------------------------------------|
| 0                  | 1(one) application(s) oral every day<br>30(thirty) Day(s)<br>30(thirty) Tablet<br>No refills<br>Dispense As Written: No                                                |
| 0                  | ibuprofen 50 mg/1.25 mL oral drops,<br>1(one) application(s) oral every day<br>30(thirty) Day(s)<br>30(thirty) Milliliter<br>No refills<br>Dispense As Written: No     |
| 0                  | morphine 20 mg/5 mL (4 mg/mL) ora<br>1(one) application(s) oral every day<br>30(thirty) Day(s)<br>100(one hundred) Milliliter<br>No refills<br>Dispense As Written: No |
| Sent<br>Bann       | on December 9, 2022 at 8:31 AM (Sent by<br>nockburn Pharmacy, 6798 Pyle Rd, Bethesd                                                                                    |
| 0                  | Vimpat 150 mg tablet<br>1(one) application(s) oral every day<br>30(thirty) Day(s)<br>30(thirty) Tablet<br>No refills<br>Dispense As Written: No                        |
|                    | Vimpat 200 mg tablet<br>1(one) application(s) oral every day<br>30(thirty) Day(s)<br>30(thirty) Tablet<br>No refills<br>Dispense As Written: No                        |
| Pres               | criber                                                                                                    |
| CAT<br>DEA<br>1661 | HLEEN M TRACEY<br>: FL1234563<br>I Crystal Springs Blvd SE, Caledonia, Florida                                                                                         |

....

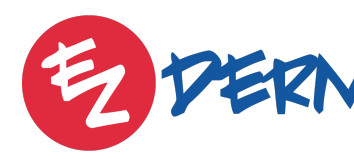

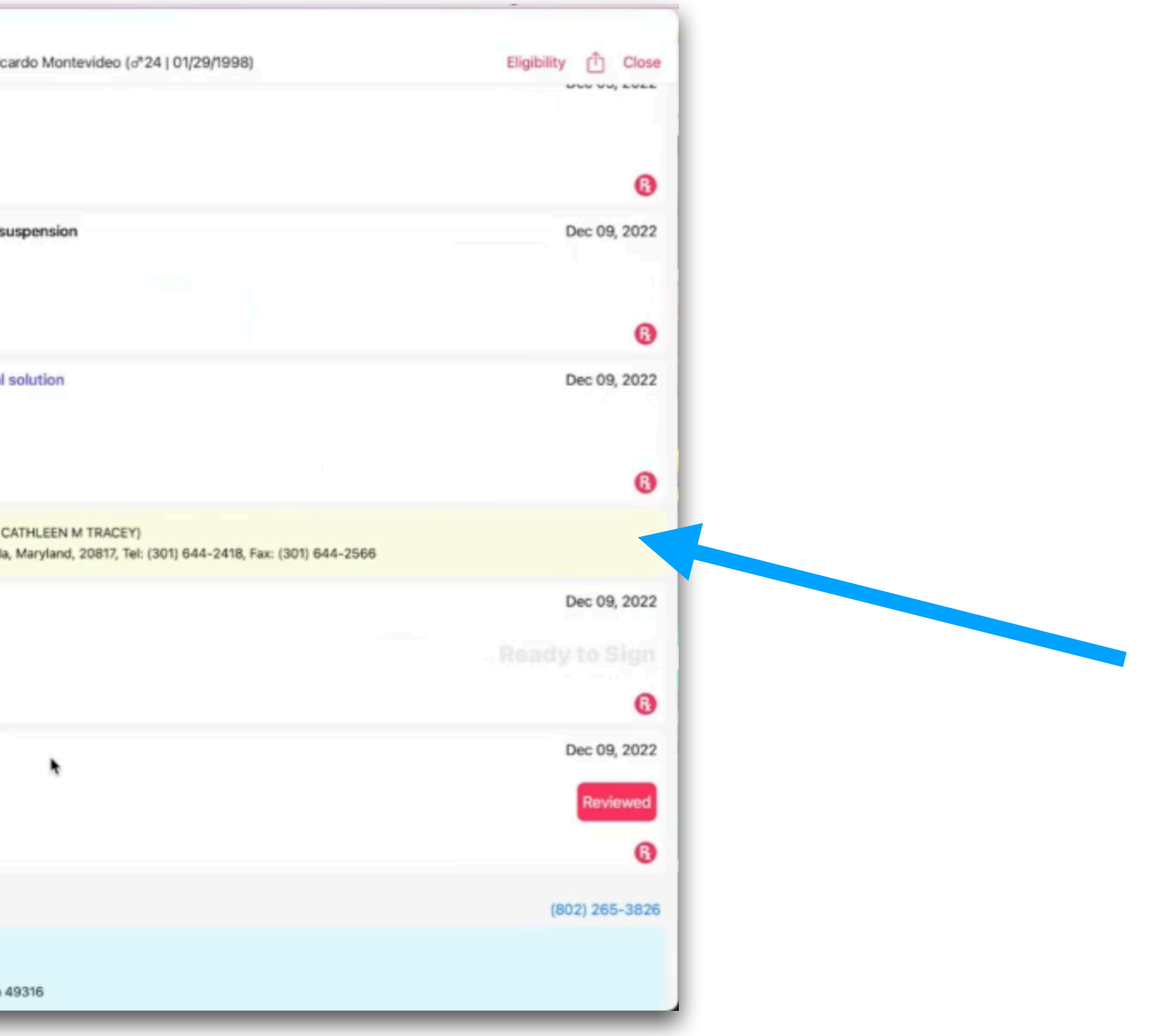

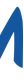

### **PM Reports**

## New Reports Available EPCS, CS Prescriptions, and Security Incidents

|            | NatasaSurescripts        | CS Prescriptions Report    |                      |                                                                            |                                                   |                            |
|------------|--------------------------|----------------------------|----------------------|----------------------------------------------------------------------------|---------------------------------------------------|----------------------------|
|            | Cart                     |                            |                      |                                                                            |                                                   |                            |
|            | To-Do's                  | Rx Name                    | Patient Name         | Date of Prescribing                                                        | Provider                                          | Location                   |
|            | Billing O                | morphine                   | Natasa Cviks         | 12/01/2022 11:35:31 AM                                                     | CATHLEEN M TRACEY                                 | NataSurescripts            |
|            | Payments                 | traMADoL                   | Soloman Bergamel     | 12/01/2022 11:58:31 AM                                                     | CATHLEEN M TRACEY                                 | NataSurescripts            |
|            | ruyments                 | Ambien CR                  | Ricardo P Montevideo | 12/01/2022 12:24:03 PM                                                     | CATHLEEN M TRACEY                                 | NataSurescripts            |
|            | ←⇒ ERA                   | Ambien CR                  | Ricardo P Montevideo | 12/02/2022 09:06:22 AM                                                     | George L Doblin                                   | Georges Iowa Clinic        |
| Also, New  | 🔊 Refunds 👻              | Cotempla XR-ODT            | Zachary Delaplaine   | 12/02/2022 09:21:31 AM                                                     | George L Doblin                                   | Georges Iowa Clinic        |
| Audit Type |                          | Cotempla XR-ODT            | Zachary Delaplaine   | 12/02/2022 09:23:57 AM                                                     | George L Doblin                                   | Georges Iowa Clinic        |
|            | Reports                  | traMADoL                   | Soloman Bergamel     | 12/02/2022 09:31:37 AM                                                     | George L Doblin                                   | Georges Iowa Clinic        |
| tor EPCS   | 🚄 Custom Reports         | Ambien CR                  | Ricardo P Montevideo | 12/06/2022 04:13:49 AM                                                     | George L Doblin                                   | Georges Iowa Clinic        |
| under the  | EPCS Reports             | Cotempla XR-ODT            | Zachary Delaplaine   | 12/06/2022 04:23:53 AM                                                     | George L Doblin                                   | Georges Iowa Clinic        |
|            | CS Prescriptions Report  | traMADoL                   | Soloman Bergamel     | 12/06/2022 04:39:07 AM                                                     | George L Doblin                                   | Georges Iowa Clinic        |
| Audit Log  | Security Incident Report | Cotempla XR-ODT            | Zachary Delaplaine   | 12/08/2022 05:50:08 AM                                                     | CATHLEEN M TRACEY                                 | NataSurescripts            |
|            |                          | morphine                   | Perseus Abingdon     | 12/09/2022 06:35:32 AM                                                     | CATHLEEN M TRACEY                                 | NataSurescripts            |
|            | Audit Log                | morphine                   | Ricardo P Montevideo | 12/09/2022 08:31:54 AM                                                     | CATHLEEN M TRACEY                                 | NataSurescripts            |
|            | Export / Import          | Showing 1-13 of 13 entries |                      |                                                                            |                                                   | First Previous 1 Next Last |
|            | Support                  |                            |                      |                                                                            |                                                   |                            |
|            | 🖃 Log Out                | Powered by 😥 🕬             |                      | CPT copyright 2022 American Medical Assoc<br>Designed with Love in the USA | ciation. All Rights Reserved.<br>Copyright © 2022 |                            |

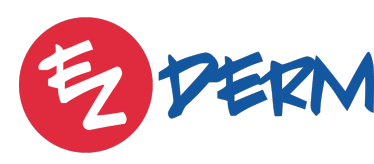

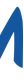